## 多元學習表現積分確認

登入免試入學作業系統→點選"志願選填相關作業"→ "基本資料與 超額比序積分查詢",下載超額比序積分單,確認所有資料皆正確(包 含個人資料、多元學習表現、會考成績)。不論是否有誤,請於 6/21 前 回報。

|                 | tara<br>Kara         | 臺南區高<br>免試入                    | 級中等學校<br>、學委員會                          | <mark>111</mark> 學年 | 度臺南區高級中              | 等學校的      | 色試入學報名作業資    | │ 谢\$\$₹±5± │ 著<br>記系統平臺 |  |  |  |
|-----------------|----------------------|--------------------------------|-----------------------------------------|---------------------|----------------------|-----------|--------------|--------------------------|--|--|--|
| 瀏覽資料            | 志願邐填                 | 相關作業                           | 系統管理                                    | 相關下載                | 登出                   |           |              |                          |  |  |  |
|                 | 資訊安全宣                | 告                              |                                         |                     |                      |           |              |                          |  |  |  |
| 育首頁 → 最新公告      | 個別序位查                | <b>〔</b> 詢服務                   |                                         |                     |                      |           |              |                          |  |  |  |
| 最新公告資料          | 基本資料與超額比序積分查詢        |                                |                                         |                     |                      |           |              |                          |  |  |  |
|                 | 志願選填(免試)<br>查詢我的志願資料 |                                |                                         |                     | 查詢<br>Go To 1        | ~         | Total 2 Page |                          |  |  |  |
|                 | 列印報名表(草稿)            |                                |                                         | 夏(Title             | )                    |           | 日期(Date)     | 瀏覽次數(Count)              |  |  |  |
| TOIL            | 列印正式報名表              |                                |                                         | 臺南區簡                | 章行事曆                 |           | 2022/6/6     | 889                      |  |  |  |
|                 | -2610                | ◙ 臺南區(                         | 固別報名多元學習                                | 表現項目積分通             | 知及操作說明               |           | 2022/5/26    | 1342                     |  |  |  |
| 1 1             |                      | □ 免試個別                         | 引報名積分審查附                                | 表<br>檔案個別下載         |                      |           | 2022/5/17    | 833                      |  |  |  |
| 127 CH CH 904 E |                      | 💿 變更就的                         | 學區~變更就學區                                | 【依親】法定代理            | 里人同意 <b>書 (</b> 範例 ) |           | 2022/4/27    | 235                      |  |  |  |
|                 |                      | ┏ 備援演練中0331 15:24              |                                         |                     |                      |           | 2022/3/30    | 282                      |  |  |  |
|                 |                      | ◙ 3月30日(三)進行備援演練,系統暫停服務        |                                         |                     |                      |           | 2022/3/29    | 111                      |  |  |  |
|                 |                      | ◙【就讀圖                          | 臺南區國中之非應                                | 届學生】<br>免試入         | 學個別報名流程懶人            | 包         | 2022/3/29    | 414                      |  |  |  |
|                 |                      | □【非就讀臺南區國中之應屆學生】免試入學個別報名流程懶人包  |                                         |                     |                      |           | 2022/3/29    | 438                      |  |  |  |
|                 |                      | ■【非就讀臺南區國中之非應屆學生】免試入學個別報名流程懶人包 |                                         |                     |                      |           | 2022/3/29    | 110                      |  |  |  |
|                 |                      | ◙ 變更就學區申請操作手冊【學生版】             |                                         |                     |                      |           | 2022/3/22    | 222                      |  |  |  |
|                 |                      | ◙ 變更就學區申請操作手冊【國中學校承辦版】         |                                         |                     |                      |           | 2022/3/22    | 153                      |  |  |  |
|                 |                      | ◎ 競賽成績與語言認證積分【申訴】申請事宜          |                                         |                     |                      | 2022/3/18 | 83           |                          |  |  |  |
|                 |                      |                                | 7 1 2 1 1 2 1 2 1 2 1 2 1 2 1 2 1 2 1 2 | 【治本】山洼市             | ÷                    |           | 0000/0/40    | 075                      |  |  |  |

| 報名單位            | 集體報名 (學校:21) | .3504臺南市立 | 1.大成國中) |           |                 |  |  |  |
|-----------------|--------------|-----------|---------|-----------|-----------------|--|--|--|
| 學生姓名            | 测试學生男生       | 班級座號      | 00-00   |           |                 |  |  |  |
| 報名身分            | 一般生          | 准考證號碼     |         | 性別        | ■男 □女           |  |  |  |
| 報名費優待資格         | 一般           |           | 電話      | 住家:       | 手機: 0987654321  |  |  |  |
| 身分證統一編號         | A123456789   |           | 出生年月日   | 民國 95 年 1 | 月 1 日           |  |  |  |
| 原就讀國民中學         | 臺南市立大成國中     |           | 畢業狀態    | 畢業民國年:    | 111 畢肄業:■畢業 □肄業 |  |  |  |
| 通訊處             | 100 測試地址     |           |         |           |                 |  |  |  |
| 【多元攀冒表现】合针 3 分  |              |           |         |           |                 |  |  |  |
| <b>競賽成績</b> :   | 3分           |           |         |           |                 |  |  |  |
| 类勵紀錄            | 0分           |           |         |           |                 |  |  |  |
| 社團參與:           | 0分           |           |         |           |                 |  |  |  |
| 服務學習:           | 0分           |           |         |           |                 |  |  |  |
| <b>膛</b> 通能:    | 0分           |           |         |           |                 |  |  |  |
| 語言認證:           | 0分           |           |         |           |                 |  |  |  |
| 【教育會考表现】合計 36 分 |              |           |         |           |                 |  |  |  |
| <b>篤作測驗</b> :   | 6級分          |           |         |           |                 |  |  |  |
| 國文:             | 精熟(A++)      |           |         |           |                 |  |  |  |
| 英語:             | 精熟(A++)      |           |         |           |                 |  |  |  |
| <b>敦學</b> :     | 精熟(A++)      |           |         |           |                 |  |  |  |
| 社會:             | 精熟(A++)      |           |         |           |                 |  |  |  |
| 自然:             | 精熟(A++)      |           |         |           |                 |  |  |  |